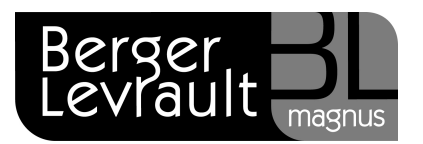

## Comment télécharger et mettre en service une version ?

Avant de commencer :

Sur le poste à installer, désactivez le(s) **pare-feux** et **antivirus**.

Si vous devez installer une mise à jour et qu'aucun message ne vous prévient de la disponibilité d'une nouvelle version, alors vous devez lancer un téléchargement manuel :

- Double cliquez sur **e.magnus** Administration.
- Renseignez votre Login (1) et votre Mot De Passe (2).
- Cliquez sur Valider (3)

| 🛃 Authentificatio                         | on PAM                   |   |
|-------------------------------------------|--------------------------|---|
|                                           | Veuillez vous identifier |   |
| 1 Login :<br>2 Mot de passe :<br>Message. |                          | , |

Berger-Levrault - 755800646 RCS Paris

Toute reproduction partielle ou totale du présent document est interdite sans autorisation de l'auteur en dehors de Berger-Levrault.

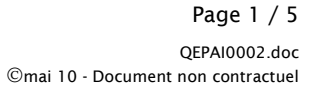

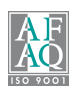

- Une fois dans e.Magnus Administration, cliquez sur le bouton Catalogue (1).
- Dans la fenêtre de droite, cliquez sur le bouton Télécharger (2).

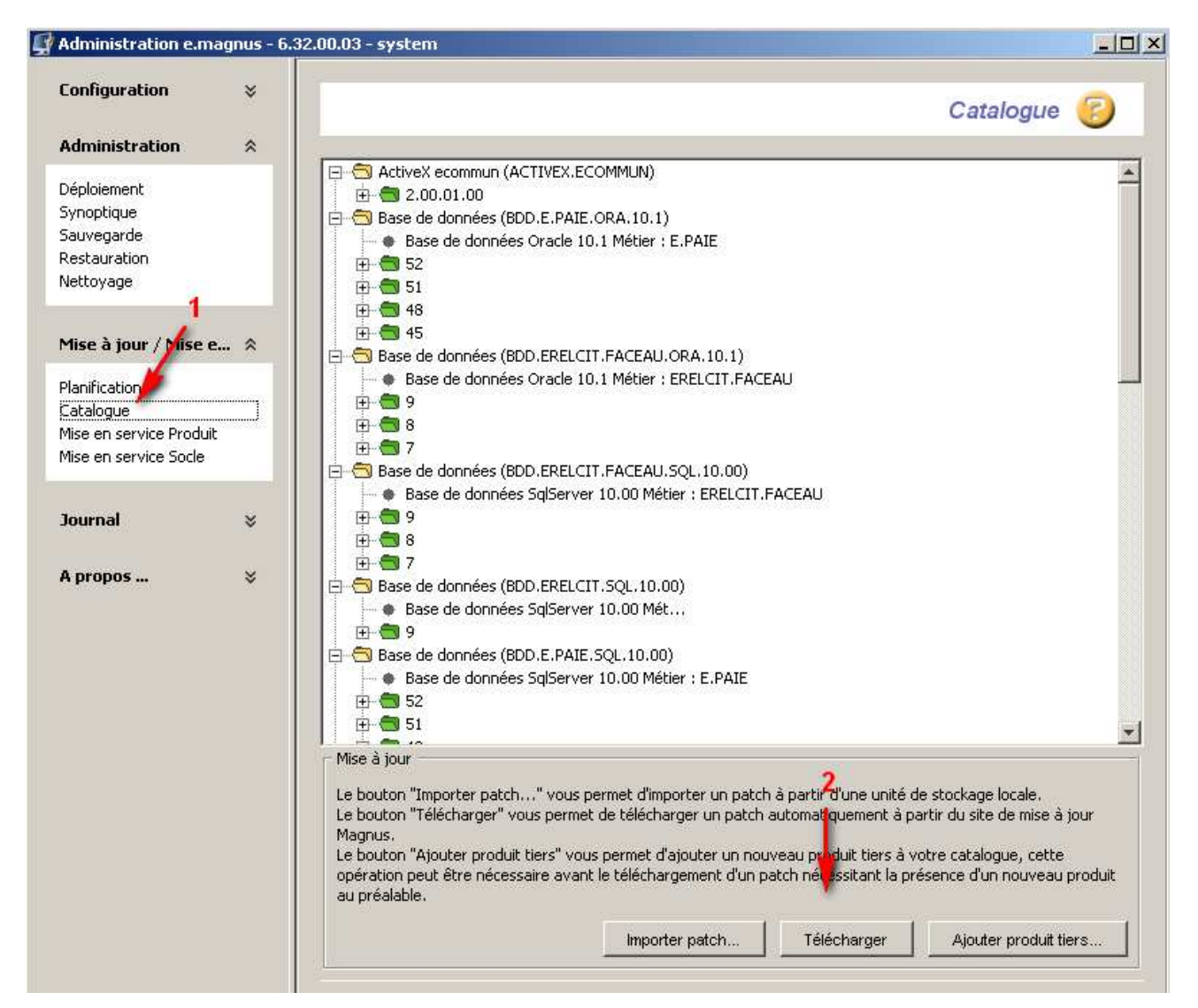

- Le téléchargement s'initialise (1).
- Il se poursuit jusqu'au message Téléchargement manuel terminé avec succès » (2).

| Synoptique<br>Sauvegarde<br>Restauration<br>Nettoyage                          | Processus en cours :<br>✓ 8:44:12 Initialisation du téléchargement 1<br>✓ 8:44:13 Téléchargement des Produits métier<br>✓ 8:44:13> Aucun patche à télécharger |
|--------------------------------------------------------------------------------|----------------------------------------------------------------------------------------------------|
| Mise à jour / Mise e 🛠                                                         | ✓ 8:44:13 Téléchargement manuel terminé avec Succès 2                                                                                                    |
| Planification<br>Catalogue<br>Mise en service Produit<br>Mise en service Socle |                                                                                                    |
| Journal 🛛 🕹                                                                    |                                                                                                    |

Berger-Levrault - 755800646 RCS Paris Toute reproduction partielle ou totale du présent document est interdite sans autorisation de l'auteur en dehors de Berger-Levrault.

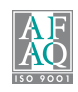

## Mise en service d'une nouvelle version (téléchargée automatiquement ou manuellement :

- Cliquez sur Mise en service produit (1).
- Sélectionnez le produit à mettre en service (2).
- Enfin, cliquez sur le bouton Mettre En Service (3).

| Administration            |     |                             |                               | Mise en serv                                                                                                | ice Produit                                                 | 3    |
|---------------------------|-----|-----------------------------|-------------------------------|----------------------------------------------------------------------------------------------------|-------------------------------------------------------------|------|
|                           | *   |                             |                               |                                                                                                    |                                                             | -    |
| SZ-1-1                    |     | Produit : e.m               | agnus facturation Eau /       | Assainissement - v 02.10.00.01                                                                              | -                                                           |      |
| Jepiolement               |     |                             |                               |                                                                                                    |                                                             |      |
| synopaque<br>Souvogardo   |     | - Version installée         |                               |                                                                                                    |                                                             |      |
| auveyarue<br>Dectauration |     |                             | 2                             | 2                                                                                                    |                                                             |      |
| lettousge                 |     | Code :                      | ERELCIT.FACEAU                | Dépendance                                                                                                  | Version                                                     |      |
| velloyaye                 |     |                             | -                             | ACTIVEX.ECOMMUN                                                                                             | 2.00.01.00                                                  | -    |
|                           | 1   | Version :                   | 02.10.00.01                   | BDD.ERELCIT.FACEAU.ORA.10.1                                                                                 | 7                                                           | 1000 |
| Mise à iour / Mise (      |     |                             | -                             | BDD.ERELCIT.FACEAU.SQL.10.00                                                                                | ) 7                                                         |      |
|                           |     | Date version :              | 16/04/2010                    | JRE                                                                                                    | 1.06.07.01                                                  |      |
| Planification 🛛 📈         |     |                             |                               | ORACLE.ODBC                                                                                                 | 11.01.00.06                                                 |      |
| Iatalogue 🛛 🖊             |     | Determine an assure :       | 0100000                       | RTA                                                                                                    | 12.00.63.08                                                 |      |
| Aise en service Produi    | E I | Date mise en service :      | 101106/2010                   | SOCLE                                                                                                    | 6.30.00.04                                                  | -    |
| Mise en service Socle     |     | da                          |                               |                                                                                                    |                                                             |      |
|                           |     | Version disponible Retou    | ır arrière                    |                                                                                                    |                                                             |      |
| Journal                   | ×   | Code :                      | ERELCIT.FACEAU                | Dépendance                                                                                                  | Version                                                     | -    |
|                           |     |                             |                               |                                                                                                    |                                                             |      |
|                           |     |                             |                               | ACTIVEX.ECOMMUN                                                                                             | 2.00.01.00                                                  | 100  |
| A propos                  | ×   | Version :                   | 2.23.00.01                    | ACTIVEX.ECOMMUN                                                                                             | 2.00.01.00                                                  |      |
| A propos                  | ×   | Version :                   | 2.23.00.01                    | ACTIVEX.ECOMMUN<br>BDD.ERELCIT.FACEAU.ORA.10.1                                                              | 2.00.01.00<br>9                                             | -    |
| 4 propos                  | ×   | Version :<br>Date version : | 2.23.00.01                    | ACTIVEX.ECOMMUN<br>BDD.ERELCIT.FACEAU.ORA.10.1<br>BDD.ERELCIT.FACEAU.SQL.10.00                              | 2.00.01.00<br>9<br>9                                        | •    |
| A propos                  | ×   | Version :<br>Date version : | 2.23.00.01                    | ACTIVEX.ECOMMUN<br>BDD.ERELCIT.FACEAU.ORA.10.1<br>BDD.ERELCIT.FACEAU.SQL.10.00<br>JRE<br>ORACLE ODBC        | 2.00.01.00<br>9<br>9<br>1.06.07.01                          |      |
| 4 propos                  | ×   | Version :<br>Date version : | 2.23.00.01<br>21.06/2010<br>3 | ACTIVEX.ECOMMUN<br>BDD.ERELCIT.FACEAU.ORA.10.1<br>BDD.ERELCIT.FACEAU.SQL.10.00<br>JRE<br>ORACLE.ODBC        | 2.00.01.00<br>9<br>1.06.07.01<br>11.01.00.06                |      |
| 4 propos                  | ×   | Version :<br>Date version : | 2.23.00.01<br>21.06/2010<br>3 | ACTIVEX.ECOMMUN<br>BDD.ERELCIT.FACEAU.ORA.10.1<br>BDD.ERELCIT.FACEAU.SQL.10.00<br>JRE<br>ORACLE.ODBC<br>RTA | 2.00.01.00<br>9<br>1.06.07.01<br>11.01.00.06<br>12.00.63.08 |      |

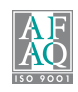

- Le logiciel vous demande de vérifier que personne n'utilise le logiciel.
- Une fois la vérification effectuée, cliquez sur **Continuer**.

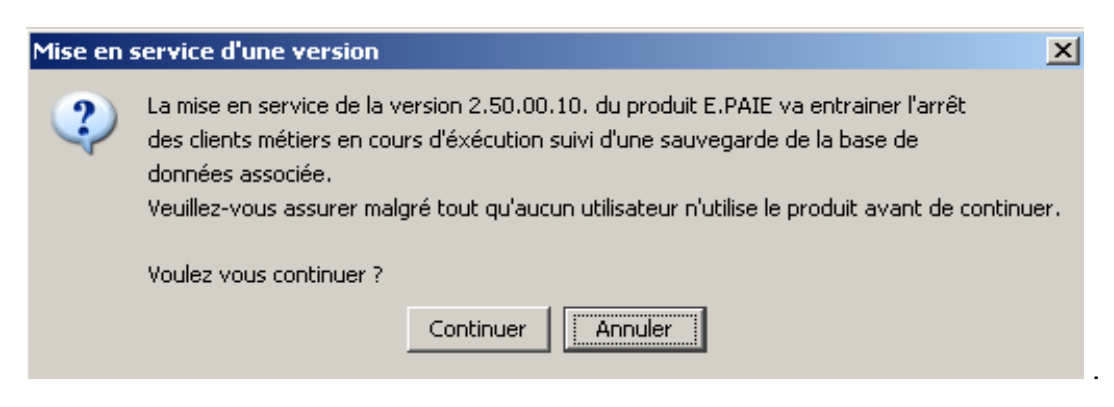

- Ensuite le logiciel vous demande si vous avez désactivé votre antivirus.
- Vérifiez et cliquez sur **Continuer**.

| Mise en : | service d'une version 🛛 🔀                                                                                                    |  |  |  |
|-----------|----------------------------------------------------------------------------------------------------|--|--|--|
| ?         | Veuillez désactiver l'antivirus du poste SAM (SMPF-0422) avant de cliquer sur Continue<br>afin de garantir le succès de la mise en service.<br>Une fois la mise en service réalisée, pensez à réactiver votre antivirus. |  |  |  |
|           | Voulez vous continuer ?                                                                                                    |  |  |  |
|           | Continuer                                                                                                    |  |  |  |

Dans la fenêtre suivante la Mise en service débute (1).

| 🛒 Mise en se                                                                   | ervice X                                                                                                    |
|--------------------------------------------------------------------------------|----------------------------------------------------------------------------------------------------|
| Processus en c                                                                 | ours : 1                                                                                                    |
| <ul> <li>8:48:19</li> <li>8:48:19</li> <li>8:48:19</li> <li>8:48:19</li> </ul> | Mise en service [paye sql] - version 2.20.00.10>> version 2.50<br>Vérification des prérequis [Mise en service]<br>Sauvegarde de la base EMAGNUS_04 |

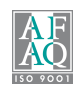

Elle s'achève lorsque le message Mise en service terminée avec succès s'affiche.

| 👰 Mise en se                                     | ervice                                                                                      | X        |
|--------------------------------------------------|---------------------------------------------------------------------------------------------|----------|
| Processus en c                                   | ours : 2                                                                                    |          |
| <ul> <li>✓ 8:48:32</li> <li>✓ 8:48:32</li> </ul> | Execution du script Sql GRH02.50.00.09.001.sql en cours                                     |          |
| ✓ 8:48:32                                        | Execution du script sql termine.<br>Execution du script Sql GRH02.50.00.09.002.sql en cours |          |
| ✓ 8:48:32                                        | Execution du script Sql terminé.                                                            |          |
| ✓ 8:48:32                                        | Execution du script Sql GRH02.50.00.10.000.sql en cours<br>Execution du script Sql terminé  |          |
| ✓ 0:40:32 ✓ 8:48:32                              | Execution du script Sql GRH02.50.00.10.001.sql en cours                                     |          |
| 🛷 8:48:32                                        | Execution du script Sql terminé.                                                            |          |
| ✓ 8:48:32                                        | Execution du script Sql GRH02.50.00.10.002.sql en cours                                     |          |
| ✓ 8:48:32                                        | Execution du script Sql terminé.                                                            |          |
| ✓ 8:48:32                                        | Mise en service des PC clients                                                              |          |
| 8.48.32                                          | Mise en service terminee avec succes.                                                       | <u> </u> |
|                                                  |                                                                                             |          |
|                                                  | Detail >>Ferme                                                                              |          |

Vous pouvez maintenant quitter e.magnus - Administration et lancer l'application nouvellement mise en service.

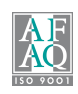